### **Before you enroll**

Have a personal email or mobile phone number ready.

Review your medical and dental options in the Benefits-at-a-Glance folder.

If you have dependents to enroll, gather your proof documents (like birth or marriage certificates).

# To begin enrollment

• Visit <u>www.uhh.org</u> and click **MEMBERS** 

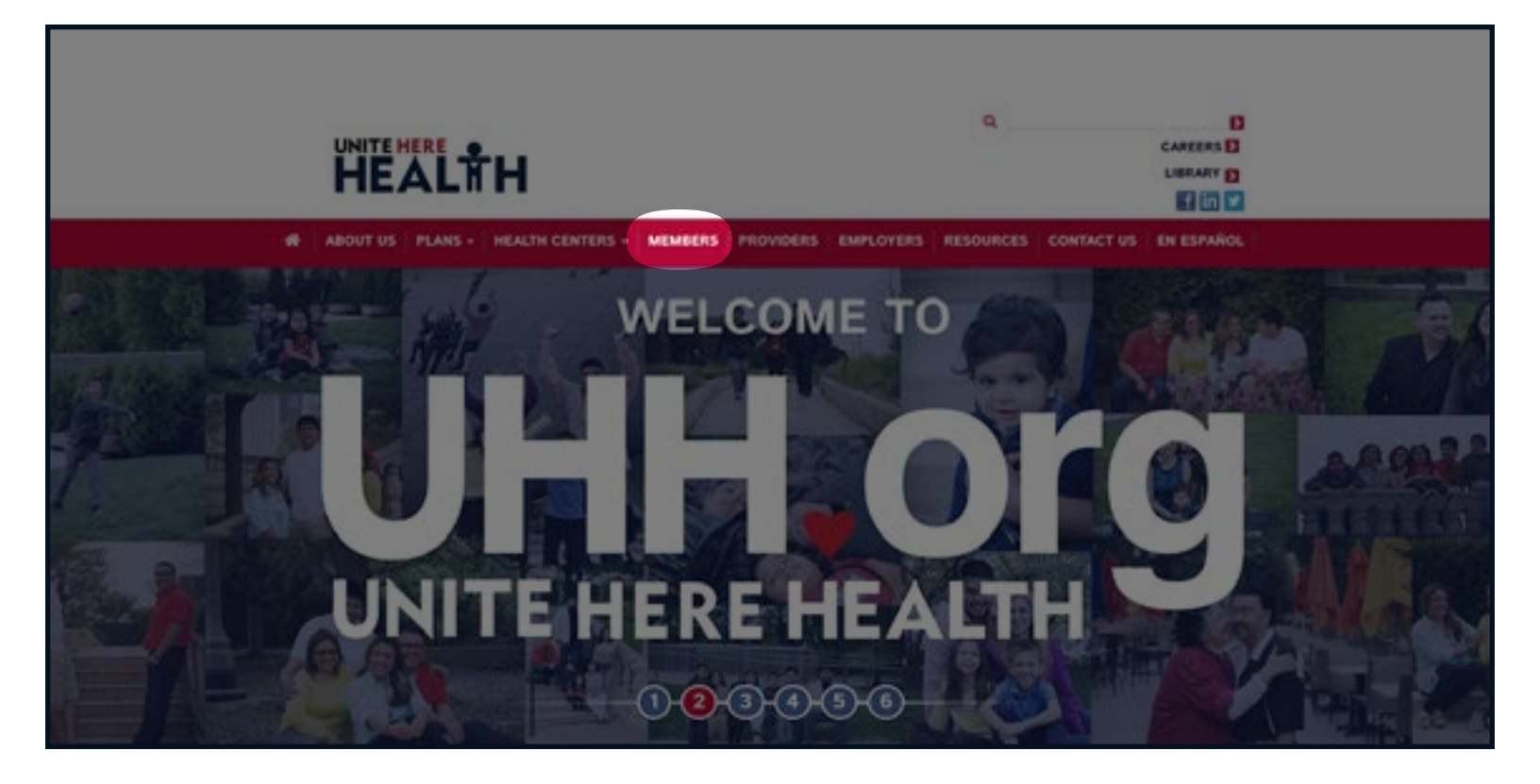

# Log in or register

• Log in to your account.

A If you do not have an account, click New User to register.

| HEALTH                                                                 |                                                  |  |
|------------------------------------------------------------------------|--------------------------------------------------|--|
|                                                                        | EN (SP 📑 in 💌 😹                                  |  |
| 🕈   ABOUTUS   PLANS -   HEALTH CENTER -   MEMBERS   PROVIDERS   EMPLOY | ERS   RESOURCES   CONTACT US                     |  |
| Member Portal                                                          |                                                  |  |
| Your member portal allows you to view claims, el<br>morel              | ligibility, work history, and                    |  |
| Liner Source                                                           |                                                  |  |
| Paseedra                                                               |                                                  |  |
| C tapee stramm due                                                     | <i>R</i> .                                       |  |
| Logn 🖷                                                                 |                                                  |  |
| A terr User                                                            |                                                  |  |
| Propot Login info                                                      |                                                  |  |
|                                                                        | TEHERIT                                          |  |
| Home   About UMH   Members   Providers   Employers   Ca                | meens   Plan Map   Terms of Use   Privacy Policy |  |

# Start registration

- Enter your social security number and date of birth (to verify your identity).
- Click Next to continue
  - If your member information form pops up, go to page 10 of this booklet.
  - If you get an error message (member not found), go to page 9 of this booklet.

| This portal is a secure area for m | ceived irom your employer.<br>embers only: (Dependents may not | access it at this time | 1) |
|------------------------------------|----------------------------------------------------------------|------------------------|----|
| Already Registered? Login          |                                                                |                        |    |
| Social Security Number             | 000-00-0000                                                    |                        |    |
| Date of Birth                      | mm/dd/yyyy                                                     |                        | •  |
|                                    | Next                                                           |                        |    |
|                                    |                                                                |                        |    |
|                                    |                                                                |                        |    |

# Information not found

• If your information is not found, please call your dedicated enrollment hotline: (855) 321-4373.

| This portal is a secure area for m | in account with your Health Fund! Y<br>ceived from your employer,<br>embers only: (Dependents may not | our social security n | umber and date of birth |
|------------------------------------|----------------------------------------------------------------------------------------------------|-----------------------|-------------------------|
| Already Registered? Login          |                                                                                                    |                       |                         |
| Member not found Call (800) 419    | -4373                                                                                                 |                       |                         |
|                                    |                                                                                                    |                       |                         |
| Social Security Number             | 123-45-9875                                                                                           |                       | •                       |
| Date of Birth                      | 01/02/23                                                                                              | <b>m</b>              |                         |
|                                    | Next                                                                                                  |                       |                         |
|                                    |                                                                                                    |                       |                         |

# Register an account

- Fill in your account and contact information.
- At the bottom click "I agree with terms of use" and click

Register

If you have issues registering, please call UNITE HERE HEALTH at (855) 321-4373.

| Member Name            | Doe John                                                                                                    |   |      |                                                                                       |
|------------------------|----------------------------------------------------------------------------------------------------|---|------|---------------------------------------------------------------------------------------|
| Social Security Number | 000-00-0000                                                                                                    |   |      |                                                                                       |
| Birth Date             | 80/00/000                                                                                                    |   |      |                                                                                       |
| Create Your Account    |                                                                                                    |   |      | Password Requirments                                                                  |
| User Name              |                                                                                                    |   | •    | Onate your password using 5 characters or<br>more                                     |
| -                      |                                                                                                    |   |      | <ul> <li>If can be any continuation of letters, numbers,<br/>and contains.</li> </ul> |
| ranna a                |                                                                                                    |   |      | <ul> <li>Accents and accented characters arent</li> </ul>                             |
| Confirm Password       |                                                                                                    |   | 10   | supported                                                                             |
| Security Question      |                                                                                                    |   | [81] |                                                                                       |
| Answer                 |                                                                                                    |   |      |                                                                                       |
|                        |                                                                                                    |   |      |                                                                                       |
| Contact Information    |                                                                                                    |   |      |                                                                                       |
| Cell Phone             | (000) 000-0000                                                                                                    | • |      |                                                                                       |
| E-mail                 | ensigemen.org                                                                                                    |   |      |                                                                                       |
| Contact me by          | Select                                                                                                    |   |      |                                                                                       |
| Language               | Trighth                                                                                                    |   | •    |                                                                                       |
|                        | I agree with the lease of use. *                                                                                                    |   |      |                                                                                       |
|                        | CONTRACTOR OF CONTRACTOR OF CONT |   |      |                                                                                       |

### Enrollment

• Click Enrollment to enroll.

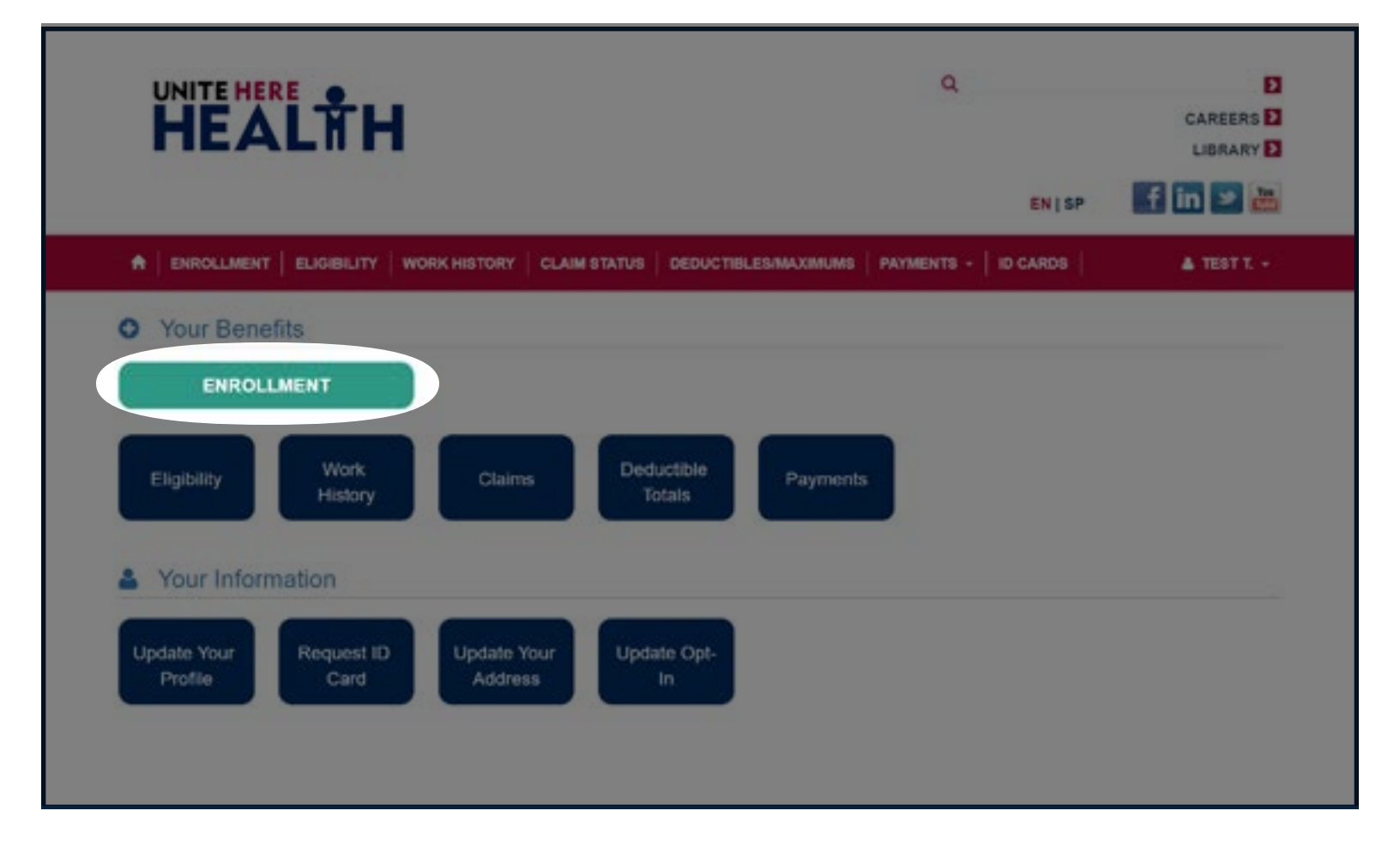

### Enrollment

#### • Click Start Enrollment to start your enrollment.

|                     | LTH                            |                                 | c                          | λ              | CAREERS E            |
|---------------------|--------------------------------|---------------------------------|----------------------------|----------------|----------------------|
|                     |                                |                                 |                            | ENISP          | f in 😕 🛎             |
|                     | T ELIGIBILITY WORK HISTO       | RY CLAIM STATUS   DEDI          | ICTIBLESMAXIMUMS   PRYMENT | s -   ID CARDS | A 1631 1 -           |
| Enrollment          | t                              |                                 |                            | Contac         | t Us: (800) 419-4373 |
| Click on the e      | employer you want to           | enroil with:                    |                            |                |                      |
| 672217 -            | GOOGLE BUILDINGS IN SA         | ANTA CLARA COUNTY               |                            |                |                      |
| Open Enroll         | ment                           |                                 |                            |                |                      |
| You are consetly in | open errolment. Please cick *5 | start Enrollment" to start your | arrolimet.                 |                |                      |
|                     |                                |                                 |                            |                |                      |
| Current Enrolln     | nent                           |                                 |                            |                |                      |

# Your information

- Review and update your information, click **Next** to continue.
- If any information marked with **(**) is not correct, call your enrollment hotline right away at (855) 321-4373.

|                                                           |                       |                                                  |         | A JOHN DOE -                   |  |  |  |  |
|-----------------------------------------------------------|-----------------------|--------------------------------------------------|---------|--------------------------------|--|--|--|--|
|                                                           |                       | Your Enrollment Deadline Ends May 31<br>22:09:10 |         |                                |  |  |  |  |
| Tour Information                                          |                       |                                                  | -10     |                                |  |  |  |  |
| Please review and update yo<br>indicates a required floot | ur Information        |                                                  |         |                                |  |  |  |  |
| First Name @                                              | Last Name O           | Alicidie                                         | tame () | Questions7 Call (506) 666-6000 |  |  |  |  |
| 329                                                       | 5or                   |                                                  |         |                                |  |  |  |  |
| Birth Date O                                              | 55N ()                | Gender                                           | •       |                                |  |  |  |  |
| emddyyyyy                                                 | 60-005-0000           | higher                                           |         |                                |  |  |  |  |
| Email*                                                    | Language Preference * |                                                  |         |                                |  |  |  |  |
| noreplyguntenerencetin org                                | C Logish              | · 0                                              |         |                                |  |  |  |  |
| Please fill out at least 1 of the                         | phone fields *        |                                                  |         |                                |  |  |  |  |
| Phone                                                     | All, Phone 1          |                                                  |         |                                |  |  |  |  |
|                                                           | C                     | •                                                |         |                                |  |  |  |  |
| Cell Phone                                                | Alt, Phone 2          |                                                  |         |                                |  |  |  |  |
|                                                           | 2                     | •                                                |         |                                |  |  |  |  |
| Your Address                                              |                       |                                                  |         |                                |  |  |  |  |
| Address 1 -                                               | Address 2             | Address                                          | 3       |                                |  |  |  |  |
| 1254 Marc 81                                              |                       |                                                  |         |                                |  |  |  |  |
| cay -                                                     | State -               | 210 *                                            |         |                                |  |  |  |  |
| Treduction                                                | Connecticut           | . 06055                                          |         |                                |  |  |  |  |

# Select medical option

• If you have dependents, change your coverage level.

or

Select

**Platinum PPO/Rx** 

CA Kaiser HMO/Rx

• Click Next to continue.

**Reminder:** There are no co-premiums, all benefits are paid for by your employer.

| Select your coverage: Family<br>Single<br>Single + Childrens                                                                                                    |                                                                                                    | Enrolment Questions7<br>Call (833) 565-5638 |
|----------------------------------------------------------------------------------------------------|----------------------------------------------------------------------------------------------------|---------------------------------------------|
| Platinum                                                                                                    | CA Kaiser HMO/Rx                                                                                                    | Benefit Questions?<br>Call (800) 419-4373   |
| Your Per Month Cost                                                                                                    | Your Per Month Cost                                                                                                    |                                             |
| Medical: \$0.00                                                                                                    | Medical: \$0.00                                                                                                    |                                             |
| Your Employer Pays: \$2,460.47                                                                                                    | Your Employer Pays: \$1,924.17                                                                                                    |                                             |
| View our Berrofits Summary                                                                                                    | Vew our Bendlin Dummery                                                                                                    |                                             |
| O Select Platinum PPO/Rx                                                                                                    | O Select CA Kaiser HMO/Rx                                                                                                    |                                             |
| By selecting medical you also<br>This is an estimated rate. Based on your Collective Bargaine<br>Resources or your Using resourcestative for more information                                                                                                    | get Prescription Drug Coveraget<br>19 Apresenent, co-premiums may change. Contact Human                                                                                                    |                                             |
| What Happens if I Don't Enroll Now?                                                                                                    |                                                                                                    |                                             |
| If you do not arrest arrest yournell or your dependent(a) now, you mailmost to do a "Special Enrolment." Special Enrolment Special Enrolment means you can errest in coverage before because you or your dependents already have other health or other health coverage errest. You can also request Special Enabled on the USA to live with you; or it yo Children's Health Insurance Program. When any of these evidences are provided in the second second se | well well well your Plan's must open excellment, wriens you are<br>your Plan's next open encolment. For example, if you didn't encol<br>eveninge, you can request Special Encolment in the Plan if that<br>redenent if you many, have a shild (birth, adaption, placement for<br>nou or your dependent losses or gains aligibility for Medicaid or<br>ents occurs, you must contact UNITE HERE HEALTH with your |                                             |

#### Add dependents (if necessary)

- Add Dependent information and check the **Covered** box next to their **First Name**.
- Click Save on the right side.
- Click the **Dependent Selection Acknowledgement** box, then click to continue.

Next

Don't forget to upload your dependent proof documents! (see next page for details)

| Covered  | Name                                          | Relation                                      | Date Of Birth       |          | Security#        | Disabled Proof Documents       | Enrollment Questions?                        |  |
|----------|-----------------------------------------------|-----------------------------------------------|---------------------|----------|------------------|--------------------------------|----------------------------------------------|--|
| Covered  | First Name "                                  | Relation *                                    | Date Of Birth *     |          | Social Securi    | ty#                            | Can forced some access                       |  |
|          | First Nariw                                   |                                               | mm/dd/yyyy          |          |                  | Save                           | Banefit Overstions?                          |  |
|          | Middle Name                                   | Gender *                                      | Disabled *          |          |                  | Cancel                         | Call (855) 484-8480                          |  |
|          | Middle Name                                   | 1                                             | © Yes ⊗ No          |          |                  |                                |                                              |  |
|          | Lest Name*                                    |                                               |                     |          |                  |                                | Q. Who's eligible for dependent<br>coverage? |  |
|          | Lant Narrae                                   |                                               |                     |          |                  |                                |                                              |  |
|          |                                               |                                               |                     |          |                  |                                | Documents?                                   |  |
|          |                                               |                                               |                     |          |                  |                                |                                              |  |
| + Add    | Dependent                                     |                                               |                     |          |                  |                                |                                              |  |
|          |                                               |                                               |                     |          |                  |                                |                                              |  |
| 0 De     | pendent Selectio                              | n Acknowledgeme                               | nt                  |          |                  |                                |                                              |  |
| W/<br>To | RNINGI Make sure al<br>add a dependent, clici | I dependents you want to<br>k "Add Dependent" | o cover are listed  | tiore. N | lake sure the b  | ox under "Covered" is checked. |                                              |  |
|          |                                               | Annual and and and a                          | on presented if the |          | ed linteri andle | r selected above.              |                                              |  |

# Find proof documents

You must show that each dependent you enroll meets the Fund's definition of a dependent.

#### We accept any of these proof documents; provide <u>at least one</u>:

- A certified copy of the marriage certificate.
- A commemoration of marriage from a generally recognized denomination of organized religion.
- A certified copy of the birth certificate.
- A baptismal certificate.
- Hospital birth records.
- Written proof of adoption or legal guardianship.
- Court decrees requiring you to provide medical benefits for a dependent child.
- Copies of your most recent federal tax return (Form 1040 or its equivalents).
- Documentation of dependent status issued and certified by the United States Immigration and Naturalization Service (INS).
- Documentation of dependent status issued and certified by a foreign embassy.

Your or your spouse's name must be listed on the proof document as the dependent child's parent.

# Upload proof documents

(how to send them to us for dependent coverage)

Click 
 Implement for each dependent, click 
 Next to continue.

You can use your smart phone to enroll and upload proof documents:

- Take a photo of the birth/marriage certificate, etc.
- Click "Upload" next to the dependent name
- Select the photo you want to use
- Submit the photo and continue
- Or you can email your proof documents to <u>docs@uhh.org</u>. (We're always careful with your personal information but email is not always private or secure keep this in mind before emailing UNITE HERE HEALTH.)

| Please a      | dd and select t    | he dependents y    | ou would like to pos | er by clicking o       | n the "C     | overed" box next to the | name of your dependent                                                                                                    |
|---------------|--------------------|--------------------|----------------------|------------------------|--------------|-------------------------|----------------------------------------------------------------------------------------------------|
| · indicatives | a required field   |                    |                      |                        |              |                         | and the second second                                                                                                    |
| Covered       | Name               | Relation           | Date Of Birth        | Social<br>Security#    | Deabler      | Proof Documents         | Questions? Cat (500) 688-0003                                                                                                    |
|               | Jane Doe           | Spouse             | 67/10/1068           | 000-00-0000            |              | A Liptest               | In a case of the second second second second second second second second second second second second second se                                                                                                    |
| Does I        | aishe have other o | coverage? *        |                      |                        |              | 0                       | G. Who's eligible for dependent +<br>coverage?                                                                                                    |
| II Yes        | 8 No               | 50550              |                      |                        |              |                         | Q. What are proof documents?                                                                                                    |
|               | Jimmy Doe          | CNM                | 06/02/2017           | 000-00-0000            | 0            | A Uplead                | annoneum                                                                                                    |
| Does t        | aishe have other o | coverage? *        |                      |                        |              |                         | G. How to I submit Front -<br>Documents?                                                                                                    |
| 11.788        | # N0               |                    |                      |                        |              |                         | The Lars                                                                                                    |
|               |                    |                    |                      |                        |              |                         | Upload the documents. To upload                                                                                                    |
| + AATO        | annen              | ts are due in 33 s | days                 | d partial voice depart | ulauria Will | 1.1077 for coverall     | Scan or take a perture of the proof<br>documents to shade electronic<br>files. Save them to your<br>computertablet/phone.     Select the "Upbad proof<br>document" button.     Select the shade proof<br>document" button. |

# Select dental option

• Select the dental plan you want, then click Next to continue.

You can choose different coverage tiers for dental and vision. They don't have to match your medical option. You will automatically get Vision and Life and AD&D coverage. Click <u>Benefits Summary</u> for information on each option.

| Additional       | Benefit        | 5                                        |                        |                  |                       |                   |                 |                                                                         |
|------------------|----------------|------------------------------------------|------------------------|------------------|-----------------------|-------------------|-----------------|-------------------------------------------------------------------------|
| Please selec     | t or waive t   | he option bel                            | ow. Click next         | when all be      | inefits are se        | elected and gree  | en.             |                                                                         |
| Dental           |                |                                          |                        | ⊮ Vis            | ion                   |                   |                 | Enrollment Questions?<br>Call (633) 565-9638                            |
| Choose Your Co   |                | Panis                                    | ,                      | Choose           | Four Coverage         | Formity .         |                 |                                                                         |
| Select which op  | on you want t  | NERW                                     |                        | Select w         | Neth option you v     | ANT DOON          |                 | Benefit Guestions?                                                      |
|                  |                |                                          |                        |                  |                       |                   |                 | Call (200) 419-4373                                                     |
| Dental           | PPO            | Dent                                     |                        |                  | and the second second | Vision Plus       | -               | What Happens if I Don't                                                 |
| Your Per<br>Cot  | Month          | Your Pe                                  | er Month               |                  | Your P                | ser Month Cos     | st              | Erroll Now?                                                             |
|                  |                |                                          | 0.0                    |                  |                       | \$0.00            |                 | A Aor op unt succe homes of                                             |
| \$0.0            | 00             | \$0                                      | .00                    |                  | 1 - R                 | Ø Select          |                 | open problement, unless you are                                         |
| O Sel            | ect.           | 0.5                                      | elect                  |                  | -                     | S                 |                 | Envitement *                                                            |
| dana se          |                |                                          |                        | Pleepe s         | elect ovvered de      | gendents          |                 | Special Envolvment<br>Special Envolvment romans you                     |
| Phease select co | wered depend   | Relationship                             | Birth Date             | Covere           | d Name                | Relations         | thip Birth Date | can enroll in coverage before<br>your Plan's reat open                  |
| V You            | -              | Self                                     | , manual               | -                | Speaks Test           | Securit           | 08/21/1990      | ddv1 enrol becaue you or your                                           |
| · fpo            | une, Test      | Spouse                                   | 08/21/1000             |                  | Ohid, Test            | Child             | 09/21/2019      | dependents already have often<br>health coverage, you can               |
| · 010            | t, Yest        | Child                                    | 08/21/2019             |                  |                       |                   |                 | request Spicoli Enrollment in the<br>Plan if that other health coverage |
|                  |                |                                          |                        |                  | Vew or                | # Benefits Summer | r               | ends. You can also request<br>Special Enrollisent if you many.          |
|                  | Vew our Der    | with Summiry                             |                        |                  |                       |                   |                 | here a shift (birth, adaption,<br>placement for adaption, or a          |
|                  |                |                                          |                        |                  |                       |                   |                 | child moves to the USA to live<br>with you'r, o'r i' you o' your        |
|                  | 8 L            | fe and AD&                               | D                      |                  |                       |                   |                 | dependent Knen or gains<br>aligibility for Medicaid or                  |
|                  | Ceytrag        | pe to included                           |                        |                  |                       |                   |                 | Children's Health Insurance<br>Program When any of these                |
|                  |                |                                          |                        |                  |                       |                   |                 | UNITE HERE HEALTH with your                                             |
|                  |                |                                          | Vew our Sen            | etta Sunman      | 6C                    |                   |                 | topecal Executiveed request<br>within 90 days.                          |
| -                |                |                                          |                        |                  |                       |                   |                 |                                                                         |
| or your Union re | presentative t | et on your Collec<br>or more information | twe Marganing Ag<br>01 | presented, cas p | reminent may d        | unge Contact Hun  | in the autes    | Certain slates provela ecoliment     certain, los other description     |
|                  |                |                                          |                        |                  |                       |                   |                 | addition to your spouse or child                                        |

# **Benefits you selected**

• View what you selected, then click the **Coverage Selection & Payroll Acknowledgment**\* box.

• Click Next to continue.

\* Your plan has no co-premium; all **benefits are paid for by your employer**.

| CARSENT MACRAY MACRAY Liketics Community          CARSENT MACRAY Liketics Community         Control         Control </th <th>Four harve selected the coverage below.</th> <th>Enveloper Coastern *</th>                                                                                                    | Four harve selected the coverage below.                                                                                                    | Enveloper Coastern *                                                                                                    |
|----------------------------------------------------------------------------------------------------|----------------------------------------------------------------------------------------------------|----------------------------------------------------------------------------------------------------|
| Control PCPO (non-proceeding according to the second according to the second according to the secon                     | CA Kaiser HMO/Rx Union Comment<br>toxics to mental<br>Comment                                                                                                    | Benefit Questions?<br>Car (201): 401-4000<br>That Fits Indext, Figure 41<br>\$0.00                                                                                                    |
| <form><ul> <li>Control Planet Version Control planet Version Control planet Version Control Planet Version Control Planet Version Control</li></ul></form> | Dental PPO General Generative<br>Base no General<br>General<br>Tea                                                                                                    | Ben Deble e<br>Senning (19 Senille Sold Longage<br>Promotion (19 Senille<br>Benering (19 Senille per 19 Senille<br>Senille                                                                                                    |
| <text><text><text><text><text><text><text><text><text><text><text></text></text></text></text></text></text></text></text></text></text></text>                                                                                                    | Vision Plus Vere Creenge<br>Millete dans<br>Sente                                                                                                    | Conserved Learning Di Conserved Learning Di Conserved Learning and Learning Di Conserved Learning and Learning Disconserved Learning Learning Learning Disconserved Learning Learning Learning and Lo Conserved Learning                                                                                                    |
| Comparison of the control of the control of the co                   | Life and AD&D 20,000 Life Converge<br>Martin Life<br>Severe<br>Ner                                                                                                    | The fourness of baseline and coverage parts is near the second second se |
| Pagest Actors/According memory     to consider the consideration and consideration and the consideration and the consis and the consideration and the                       | Comparing units evolution pairs and parential feasible Conseque. Nor coverage approach to the Obleving Loss state<br>and interactions of your activation to approach agreement. It is not employ the value control to the two bases or the two<br>pairs collection (segments) agreement and () you and you accessing that their the pair alignment for<br>the Damage file Strangers (SFC) for all today you as sole as pairs an excision to be approach agreement<br>the transmission of the segments of the test of the segments are preserved. The section are interacted and the test agreement<br>the transmission of your allocation of the section are preserved. The preserved are pairs along the test agreement<br>the preserved of your allocation approach along the event information<br>becomes of your allocation approach along the event information.                                                                                                    |                                                                                                    |
| Kalser Arbitation Acknowledgement     Prese werd failer absence apresent     Ages taken Abbitates                                                                                                    | Paynot Acknowledgement      Systeming the law Lamber for company electric to eccurrent Administration, 2 approxime 1 administration or employed to new     Security pay the cost answer (Law, respective) is the cost approximation of the cost approximation of the cost approxi |                                                                                                    |
|                                                                                                    | Kalser Arbitration Acknowledgement     Anne kerste Kalser stemate apresent     Apres Kalser Arbitration                                                                                                    |                                                                                                    |

# Go paperless

- Help us be green! Opt in to go paperless.
- Click Next to continue.

Also sign up for texting and email to get helpful info on your health benefits!

| Enrol<br>some     | I for electronic de<br>e cases, the Sum<br>net access, and a                                                                     | very to get notices like the Summary of Materi<br>ary of Benefits and Coverage via text or email<br>litty to view PDFs. Visit uhh.org/SMM for the te                                                                                                    | al and Modifications (SMM), the Summary<br>instead of regular mail. You must have a c<br>exting terms of use.                                                                                    | Plan Description (SPD), and in<br>sell phone, email address, |
|-------------------|----------------------------------------------------------------------------------------------------|----------------------------------------------------------------------------------------------------|----------------------------------------------------------------------------------------------------|--------------------------------------------------------------|
| auth              | orize the Fund to send                                                                                                    | kan updates and changes via:                                                                                                    |                                                                                                    |                                                              |
| 0 h<br>0 e<br>8 g | ext<br>Imail<br>Ioth                                                                                                    |                                                                                                    |                                                                                                    | Enrollment Questions?<br>Call (833) 569-9638                 |
|                   | * Edits here will be<br>Choose which pi                                                                                          | aved to your profile.<br>ne number to text:                                                                                                    |                                                                                                    | Benefit Questions7<br>Call (855) 484-8450                    |
|                   | Cell Phone :                                                                                                    | 815) 519-5060                                                                                                    |                                                                                                    |                                                              |
|                   | © Alt, Phone 1                                                                                                    |                                                                                                    |                                                                                                    |                                                              |
|                   | Alt. Phone 2                                                                                                    |                                                                                                    |                                                                                                    |                                                              |
|                   | Use following em                                                                                                    | il address:                                                                                                    |                                                                                                    |                                                              |
|                   | * Email                                                                                                    | take@take.org                                                                                                    |                                                                                                    |                                                              |
|                   | do not want to receiv<br>agree to receive legal<br>ut of email or text at al<br>ave a working email a<br>norypted or secure. I a | any communications by text or email<br>required documents from UNITE HERE HEALTH through th<br>time. I can also request a print copy at no charge by calling<br>ress, internet access, and the ability to open and view PDF<br>ree to notify the Fund right away if my cell phone number ch | e option chosen above. I understand I can opt<br>I the Fund. By enrolling for email. I confirm I<br>s. By enrolling for text. I acknowledge PHI is not<br>anges. I acknowledge my mobile service |                                                              |
| o                 | Previous                                                                                                    | Lage and data rates. I agree to all the terms of use for the F                                                                                                    | and s texting program.                                                                                                    |                                                              |

# Wellness check

- Fill out our wellness check.
- Click Next to continue.

This survey will help us provide you with information on free programs and services.

| Please answer the questions below if you have the medical plan:                                                                                                    |                                                                 |
|----------------------------------------------------------------------------------------------------|-----------------------------------------------------------------|
| <ol> <li>A personal doctor is the one you would see if you need a check-up, want advice about a health<br/>problem, or get sick/hurt. Do you have a personal doctor?</li> </ol> | No Yes                                                          |
| 2 . Do you want help finding a personal doctor for yourself or anyone in your family who is<br>covered by this medical plan?                                                    | No Yes                                                          |
| 3 . Check any conditions you have:                                                                                                    | Depression/Anxiety<br>High Blood Pressure<br>Diabetes<br>Cancer |

# Life beneficiary

- Fill in the Primary Life Insurance Beneficiaries information.
- Click Next to continue.

A primary beneficiary is the person you want us to pay if you die. You can add more than one primary beneficiary if you'd like the payment to be shared.

Make sure it totals 100% between all primary beneficiaries.

| First Name                       | Last Name              |                   | Middle Name    | Call (\$23) 569-9630                      |
|----------------------------------|------------------------|-------------------|----------------|-------------------------------------------|
| Test                             | 7es11                  |                   |                |                                           |
| Dirth Date                       | \$\$N<br>326.85.8585   |                   | Gender<br>Maie | Benefit Questions?<br>Call (859) 454-6480 |
| Primary Life Insura              | ince Beneficiaries     |                   |                |                                           |
| Last Name -                      | Middle Name            | First Name 1      | ferrow         |                                           |
| Relationship *                   | Social Security Number | Date Of Birth     |                |                                           |
| •                                |                        | miniddyyyyi       | m              |                                           |
| Address 1 *                      | Address 2              | Address 5         |                |                                           |
| City -                           | State 1                |                   |                |                                           |
|                                  |                        |                   |                |                                           |
| δφ.                              | Phone                  | Share Of Benefits |                |                                           |
|                                  |                        |                   | <b>%</b>       |                                           |
| Add Thingby Developmy            |                        |                   |                |                                           |
| Citick to add additional primary | beneficary.            |                   |                |                                           |

# You're enrolled!

- **Remember:** Dependents aren't enrolled until your proof documents are submitted and approved!
- You may log in any time to review your information or complete additional tasks.

| ere are your next steps:                 |                                                            |                                                               |  |  |
|------------------------------------------|------------------------------------------------------------|---------------------------------------------------------------|--|--|
|                                          | æ                                                          | Benefit Questions7<br>Call (855) 454-8480                     |  |  |
| Complete your life<br>beneficiary form   | Complete your wellness check                               | Fax: (630) 236-4392                                           |  |  |
| More information                         | More Information                                           |                                                               |  |  |
|                                          |                                                            |                                                               |  |  |
|                                          | •                                                          |                                                               |  |  |
| View your Summary Plan<br>Document (SPD) | Find a provider                                            |                                                               |  |  |
| More Information                         | More Information                                           |                                                               |  |  |
|                                          | Complete your life<br>beneficiary form<br>More information | Image: Summary Plan   View your Summary Plan   Document (SPD) |  |  |

# Need help?

#### Call us!

Your dedicated enrollment hotline: (855) 321-4373

Monday – Friday 8:00 a.m. – 4:30 p.m. PT

For more information about your plan, visit **www.uhh.org/local19**